# Guía de Uso

Sistema de Atención Ciudadana

# Registro de Citas por Internet

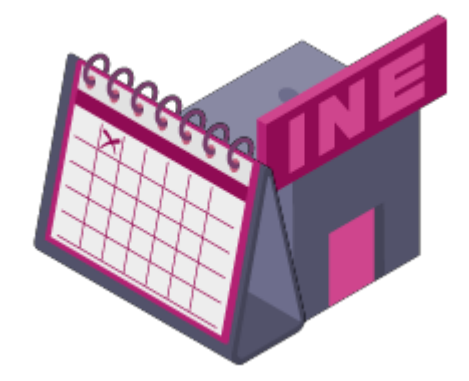

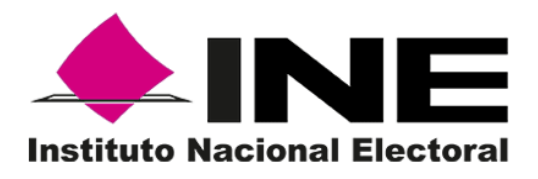

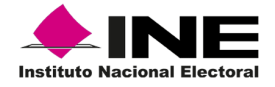

Esta plataforma brinda a la ciudadanía una herramienta para registrar, consultar o cancelar una cita a través de Internet, para ello, se encuentran habilitadas dos opciones:

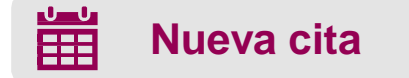

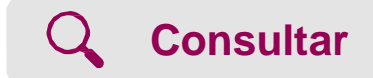

A lo largo de esta guía se detallará cada uno de los pasos para el uso del Sistema de Atención Ciudadana.

## Generar una nueva cita

Para generar una cita es necesario realizar 5 pasos:

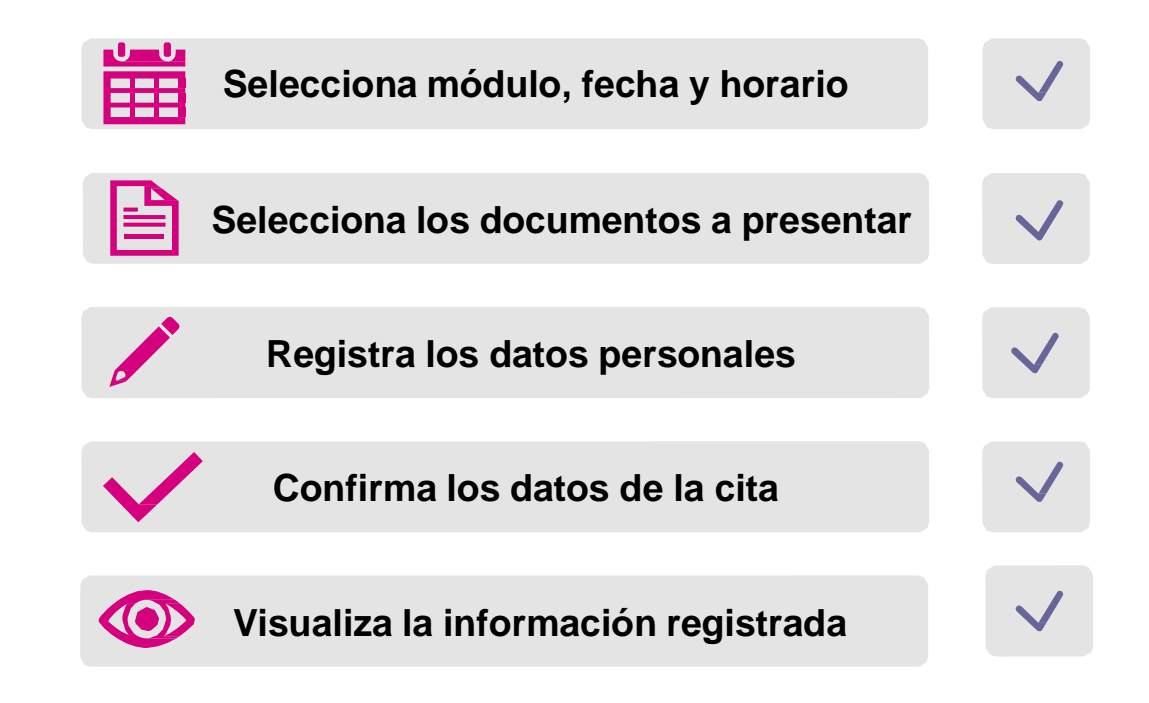

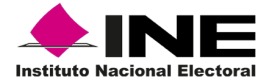

# Selecciona módulo, fecha y horario

En esta sección deberás capturar la información de la cita realizando los siguientes pasos:

- 1. Selecciona la entidad en donde deseas realizar tu cita.
- 2. Elige la Alcaldía o Municipio.

Fecha leccionada:

echa y hora eleccionada 10 - 11 - 2020

**Cambiar horario** 

3. Selecciona el módulo de tu preferencia.

Una vez que el módulo es seleccionado, el sistema habilitará el calendario mostrando las fechas y horarios disponibles, de acuerdo con su disponibilidad.

|           | Nueva cita          |                 |          |        | Co    | nsul                                                                                                    | <u>tar</u> |                                                    |                 |        |        |                                |                             |           |   |
|-----------|---------------------|-----------------|----------|--------|-------|----------------------------------------------------------------------------------------------------|------------|----------------------------------------------------|-----------------|--------|--------|--------------------------------|-----------------------------|-----------|---|
| Paso 1: S | elecciona un mo     | dulo,           | fect     | na y I | hora  | ario                                                                                                    |            |                                                    |                 |        |        |                                |                             |           |   |
| Informac  | ión de la cita      |                 |          |        |       |                                                                                                    |            |                                                    |                 |        |        |                                |                             |           |   |
|           | CIUDAD              | de Me           | EXIC     | 0      | ~     |                                                                                                    | 1          |                                                    |                 |        |        | 2                              | * Delegación / M<br>TLALPAN | unicipio: | ~ |
| * Módulo: | 290352 - SAN AN     | FONIC           | ) CAL    | PULA   | LPA   | N - C                                                                                                    | OLON       | NIA CEN                                            | rro ~           | ·      |        |                                |                             |           |   |
| 3         | Dirección del módu  | do:             |          |        |       | INDEPENDENCIA NO. 6, COL. COLONIA CENTRO, C.P. 90200, LOC. SAN ANTONIO CALPULALPAN, CALPULALPAN, TLAXCALA |            |                                                    |                 |        |        |                                |                             |           |   |
|           | Referencias:        |                 |          |        |       |                                                                                                    |            | ENTRE CALLE HIDALGO Y GENERAL HERMENEGILDO GALEANA |                 |        |        |                                |                             |           |   |
|           | Horario:            |                 |          |        |       |                                                                                                    |            | **09:00                                            | - 1 <u>6:00</u> | ) Lune | es, Ma | rtes, Miércoles, Ju            | eves, Viernes**             |           |   |
|           |                     |                 |          |        |       |                                                                                                    |            |                                                    |                 |        |        |                                |                             |           |   |
|           | Selecc<br>fecha y h | na<br>ina<br>ra |          |        |       |                                                                                                    |            |                                                    |                 |        |        |                                |                             |           |   |
|           |                     | <               | <u> </u> | NOV    | /IEMB | RE                                                                                                    |            |                                                    |                 |        |        | Disponibili                    | dad                         |           |   |
|           |                     | Lur             | n Mar    | Mie    | Jue   | Vie S                                                                                                    | ab Don     | n                                                  |                 |        |        | Alta disponibilidad            |                             |           |   |
|           | . For               | 02              | 03       | 04     | 05    | 06 0                                                                                                    | 01         |                                                    |                 |        |        | Sin disponibilidad             |                             |           |   |
|           | disponit            | es: 09          | 10       | 11     | 12    | 13 1                                                                                                    | 4 15       |                                                    |                 |        |        | Día sin servicio               |                             |           |   |
|           |                     | 16              | 17       | 18     | 19    | 20 2                                                                                                    | 1 22       |                                                    |                 |        |        | Día sin disponibilidad de cita |                             |           |   |
|           |                     | 23              | 24       | 25     | 26    | 27 2                                                                                                    | 8 29       |                                                    |                 |        |        |                                |                             |           |   |

Horarios disponibles:

Tiempo restante:

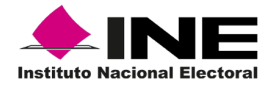

#### Nueva cita

De acuerdo con el semáforo de disponibilidad (1), selecciona la fecha (2) y horario (3) de tu elección y, por último, da clic en "Reservar horario" (4).

| Selecciona<br>una<br>fecha y hora |                                            |                                    |        |      |     |                                                                                              |        |                                |
|-----------------------------------|--------------------------------------------|------------------------------------|--------|------|-----|----------------------------------------------------------------------------------------------|--------|--------------------------------|
|                                   | <u>&lt;&lt;</u> NOVIEMBRE                  |                                    |        |      |     |                                                                                              |        | Disponibilidad                 |
| 2                                 | Lun                                        | Mar                                | Mie    | Jue  | Vie | Sab                                                                                          | Dom    | Alta disponibilidad            |
| 9                                 |                                            |                                    |        |      |     |                                                                                              | 01     | Poca disponibilidad            |
| * Fechas                          | as 02 03 04 05 06 07 08 Sin disponibilidad |                                    |        |      |     |                                                                                              |        | Sin disponibilidad             |
| disponibles:                      | <u>09</u>                                  | 10 11 12 13 14 15 Día sin servicio |        |      |     |                                                                                              |        |                                |
|                                   | 16                                         | 17                                 | 18     | 19   | 20  | 21                                                                                           | 22     | Día sin disponibilidad de cita |
|                                   | 23                                         | 24                                 | 25     | 26   | 27  | 28                                                                                           | 29     | · · · ·                        |
|                                   | 30                                         |                                    |        |      |     |                                                                                              |        |                                |
| Fecha<br>seleccionada:            |                                            | 10 - 1                             | 1 - 20 | 20   |     |                                                                                              | Horari | bles: 13:00 - 3                |
| Fecha y hora<br>seleccionada:     | Tiem                                       |                                    |        | nrio | Tie | Si ya reservaste el horario y<br>deseas cambiarlo, selecciona la<br>opción "Cambiar horario" |        |                                |

Es importante mencionar que, al momento de reservar el horario, se cuentan con 5 minutos para finalizar con el registro de la cita, de lo contrario, el sistema liberará la selección y deberás elegir nuevamente alguno de los horarios disponibles.

#### Selecciona los documentos a presentar

Antes de seleccionar los documentos que presentarás el día que acudas al Módulo de Atención Ciudadana, toma en cuenta que:

- Todos los documentos deben de ser originales (no copias) sin enmendaduras o tachaduras.
- En caso de no contar con el documento de identidad con fotografía y/o comprobante de domicilio, deberás acudir con dos testigos, uno deberá estar inscrito en el Padrón Electoral en el mismo Municipio o Alcaldía y otro en la misma Entidad Federativa.

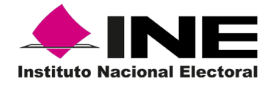

#### Selecciona los documentos a presentar

1. Del combo, selecciona el trámite a realizar, si tienes alguna duda puedes identidad con fotografía en el que se revisar la información en el enlace "Identifica tu trámite".

2. Elige el documento de nacionalidad con el que acreditarás la nacionalidad mexicana.

Selecciona documento de 3. un especifique la vigencia o contenga una fecha de expedición no mayor a 10 años.

4. Elige un comprobante domicilio con expedición menor a 3 meses.

| Paso 2: Seleco                                     | iona tus documentos                           |                                                                                        |
|----------------------------------------------------|-----------------------------------------------|----------------------------------------------------------------------------------------|
| Información o                                      | de tu trámite                                 |                                                                                        |
| * Trámite a<br>realizar:                           | Cambio de domicilio                           |                                                                                        |
|                                                    | >> Selecciona un documento de cada sección << | Importante >> Todos los documentos en ori<br>tachaduras, ni enmendaduras. << Mas infor |
| * Documento<br>de<br>nacionalidad:                 | Acta de Nacimiento                            | Consulta Un medio de identidad                                                         |
| * Documento<br>de identidad<br>con fotografía<br>: | Licencia o permiso para conducir              | Consulta Una identificación con fotografía                                             |
| * Comprobante<br>de domicilio:                     | Recibo de pago de teléfono                    | Consulta Un comprobante de domicilio                                                   |

A la derecha de cada una de las secciones, se encuentra un enlace para consultar los detalles y características de los documentos que puedes presentar.

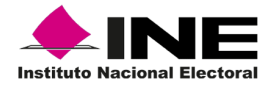

# **Registra los datos personales**

- 1. Escribe tu nombre completo.
- Ingresa un número telefónico a 10 dígitos incluyendo la clave LADA y selecciona si es fijo o móvil.
- 3. Ingresa un correo electrónico para enviarte la confirmación de la cita.
- 4. Confirma el correo electrónico para validar si hay algún error de captura.

| Paso 3: Llena                                               | tus datos                                 |                                      |                                                                         |
|-------------------------------------------------------------|-------------------------------------------|--------------------------------------|-------------------------------------------------------------------------|
| Información p                                               | personal                                  |                                      |                                                                         |
| Importante >>                                               | Tu citres personal e intransferible << >> | Información sobre tratamiento de Dat | os Personales <<                                                        |
| * Ciudadano:                                                | Nombre<br>Margarita                       | Apellido paterno<br>Gómez            | Apellido materno Velázquez                                              |
|                                                             | >> Debes capturar al menos uno de         | e tus apellidos <<                   |                                                                         |
| Teléfonos con<br>clave LADA:                                | Teléfono 1: LADA teléfono<br>Teléfono 2   | ⊂Fijo ⊂Móvil 🖗 🙎<br>⊂Fijo ⊂Móvil 🖗   |                                                                         |
| * Correo<br>electrónico:                                    | margarita.gomez@correo.com                | 3                                    | Importante<br>>> Verifica que tu con                                    |
| <ul> <li>Confirma tu<br/>correo<br/>electrónico:</li> </ul> | margarita.gomez@correo.com                | 4                                    | información de tu cita<br>>> Si requieres hacer<br>puedes usar este mis |

Posteriormente, deberás indicar si necesitas alguna atención especializada en el módulo e introducir el código de seguridad que se muestra en la imagen.

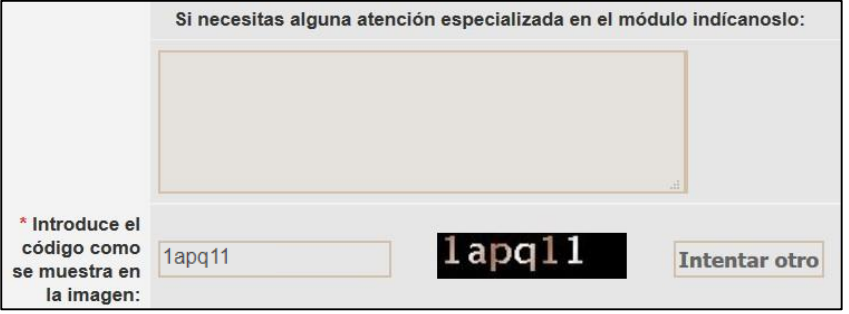

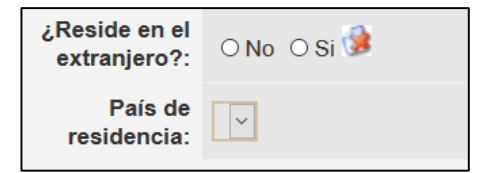

En caso de que residas en el extranjero deberás seleccionar la opción "Sí" e indicar el país.

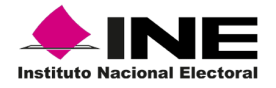

# Confirma los datos de la cita

Una vez que llenaste toda la información para tu cita, es momento de **confirmar**, para ello, deberás dar clic en el botón "Confirmar cita" y el sistema mostrará una ventana para que verifiques los datos.

| Confirmar cita                                                                 |
|--------------------------------------------------------------------------------|
| Verifica que tu información personal este correcta. ¿Deseas confirmar la cita? |
| Aceptar Cancelar                                                               |

# Visualizar los datos de la cita

Al dar clic en el botón "Aceptar" se mostrará la información de la cita, misma que fue enviada al correo electrónico que proporcionaste.

| Clave de la cita:                               | 290352-131120-40-1                                                                                                    |
|-------------------------------------------------|----------------------------------------------------------------------------------------------------|
| Fecha y hora<br>seleccionada:                   | 13 - 11 - 2020, 15:48 hrs.                                                                                                    |
| Nombre:                                         | MARGARITA GOMEZ VELAZQUEZ                                                                                                    |
| Correo electrónico:                             | margarita.gomez@correo.com                                                                                                    |
| Fecha de captura:                               | 14 - 10 - 2020, 01:10 hrs.                                                                                                    |
| Módulo:                                         | 290352                                                                                                    |
| Dirección del módulo:                           | INDEPENDENCIA NO. 6 COL. COLONIA CENTRO C.P. 90200, SAN ANTONIO CALPULALPAN, CALPULALPAN, TLAXCALA<br>Referencia<br>ENTRE CALLE HIDALGO Y GENERAL HERMENEGILDO GALEANA |
| Trámite a realizar:                             | Inscripción                                                                                                    |
| Estatus de la cita:                             | Programada                                                                                                    |
| Estatus de la credencial:                       |                                                                                                    |
| Fecha de entrega:                               |                                                                                                    |
| Documentos<br>seleccionados para su<br>trámite: | Acta de Nacimiento<br>Credencial para votar con fotografía<br>Recibo de pago de señal de televisión                                                                    |
| Comentarios .:                                  |                                                                                                    |

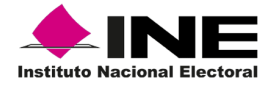

En esta sección puedes consultar o cancelar una cita, para ello, es necesario ingresar algunos datos para recuperar la información.

# Consultar

- 1. Ingresa la clave de cita que te llegó al correo que proporcionaste.
- 2. Ingresa el correo electrónico que registraste.
- 3. Ingresa el código de seguridad indicado en la imagen.
- 4. Da clic en el botón "Buscar".

| Nueva cita            | Consultar                  |                    |
|-----------------------|----------------------------|--------------------|
| Búsqueda de citas     |                            |                    |
|                       |                            |                    |
| (*) Dato requerido    |                            |                    |
| * Clave de la cita:   | 290352-131120-40-1         | Tu nún<br>enviamos |
| * Correo electrónico: | margarita.gomez@correo.com | 2                  |
| * Código de seguridad | e8oict e8oict              | 3 Intentar otro    |
|                       | Buscar 4                   |                    |

A continuación, el sistema mostrará la información de la cita programada.

| ) Dato requerido                                |                                                                                                    |               |
|-------------------------------------------------|----------------------------------------------------------------------------------------------------|---------------|
| • Clave de la cita:                             | 290352-131120-40-1  >> Tu número de cita se encuentra en el correo electrónico y acuse que te<br>enviarnos cuando la realizaste. «<                                    |               |
| * Correo electrónico:                           | margarita.gomez@correo.com                                                                                                    |               |
| • Código de seguridad                           | 16s3DV Intentar otro                                                                                                    |               |
|                                                 | Buscar                                                                                                    | Cancelar cita |
| Resultados de la búsqu                          | Jeda                                                                                                    |               |
|                                                 |                                                                                                    |               |
| Clave de la cita:                               | 290352-131120-40-1                                                                                                    |               |
| Fecha y hora<br>seleccionada                    | 13 - 11 - 2020, 15:48 hrs.                                                                                                    |               |
| Nombre:                                         | MARGARITA GOMEZ VELAZQUEZ                                                                                                    |               |
| Correo electrónico:                             | margarita.gomez@correo.com                                                                                                    |               |
| Fecha de captura:                               | 14 - 10 - 2020, 01:10 hrs.                                                                                                    |               |
| Módulo:                                         | 290352                                                                                                    |               |
| Dirección del módulo:                           | INDEPENDENCIA NO. 6 COL. COLONIA CENTRO C.P. 90200, SAN ANTONIO CALPULALPAN, CALPULALPAN, TLAXCALA<br>Referencia<br>ENTRE CALLE HIDALGO Y GENERAL HERMENEGILDO GALEANA | ۲             |
| Trámite a realizar.                             | Inscripción                                                                                                    |               |
| Estatus de la cita:                             | Programada                                                                                                    |               |
| Estatus de la credencial:                       |                                                                                                    |               |
| Fecha de entrega:                               |                                                                                                    |               |
| Documentos<br>seleccionados para su<br>trámite: | Acta de Nacimiento<br>Credencial para votar con fotografía<br>Recibo de pago de señal de televisión                                                                    |               |
| Comentarios                                     |                                                                                                    |               |

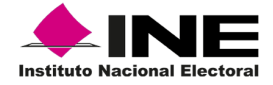

## Cancelar

Para cancelar una cita es necesario consultarla y dar clic en el botón "Cancelar cita", automáticamente se mostrará la información y de manera opcional se podrá ingresar una justificación del motivo de cancelación.

| ) Dato requerido       |                            |                                                                                                    |               |  |  |  |  |  |
|------------------------|----------------------------|----------------------------------------------------------------------------------------------------|---------------|--|--|--|--|--|
| * Clave de la cita:    | 290352-131120-40-1         | Tu número de cita se encuentra en el correo electrónico y acuse que te<br>enviamos cuando la realizaste. << |               |  |  |  |  |  |
| * Correo electrónico:  | margarita.gomez@correo.com |                                                                                                    |               |  |  |  |  |  |
| * Código de seguridad  | 16s3py Intentar otro       |                                                                                                    |               |  |  |  |  |  |
|                        | Buscar                     |                                                                                                    | Cancelar cita |  |  |  |  |  |
| Resultados de la búsqu | eda                        |                                                                                                    |               |  |  |  |  |  |
|                        |                            |                                                                                                    |               |  |  |  |  |  |

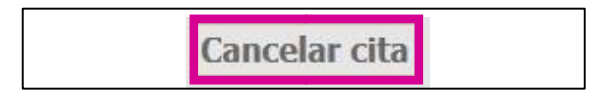

Para finalizar, únicamente será necesario dar clic en "Guardar".

| Justificación: |       |            |
|----------------|-------|------------|
|                | Guard | ar Limpiar |

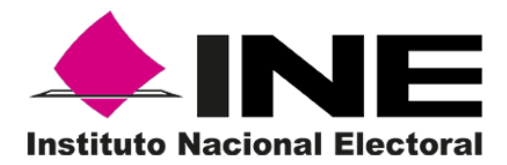